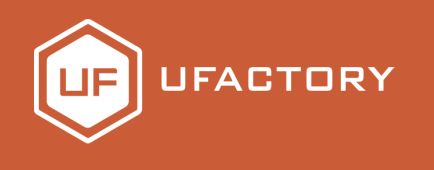

# uArm Controller

## User Manual

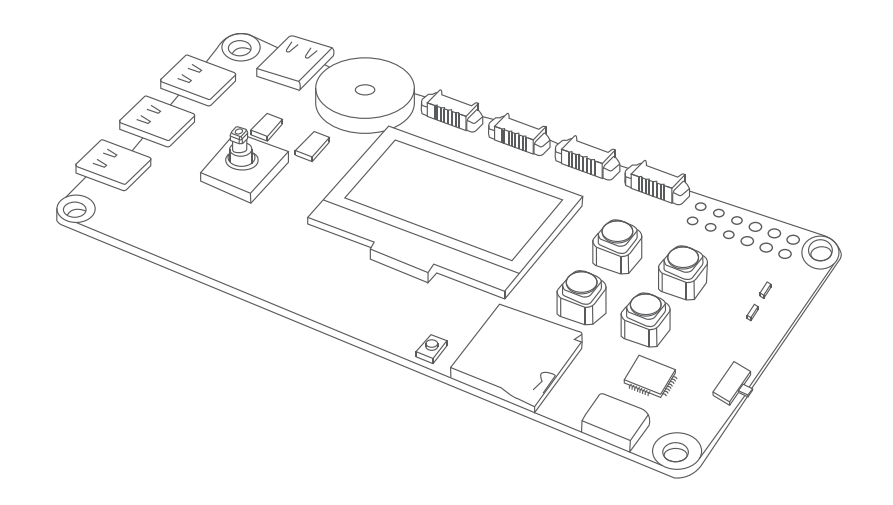

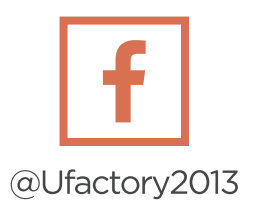

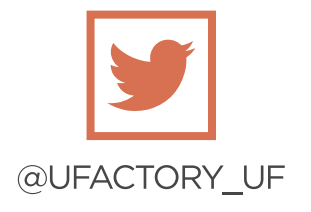

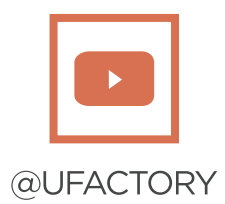

# V1.0.1 2018-12-28

## Table of Contents

| Product Introduction — — — — — — — — — 01   |
|---------------------------------------------|
| Hardware Parameters — — — — — — — 02        |
| Hardware Installation — — — — — — — — 05    |
| Preset Demo Tutorial — — — — — — — — 06     |
| Software Installation — — — — — — — — 06    |
| Github Demo 08                              |
| Release Note     -     -     -     -     19 |
| $\otimes$ $\zeta$ $\dot{\lambda}$           |
| a the mars of                               |
|                                             |
| $\sim$                                      |
|                                             |
|                                             |
|                                             |
|                                             |
|                                             |
|                                             |
|                                             |
|                                             |
|                                             |

## Product Introduction

uArm Controller is an open-source hardware based on Arduino MEGA 2560, and has a wide range of extendable functions. It's compatible with various peripherals and great for implementing your creative ideas.

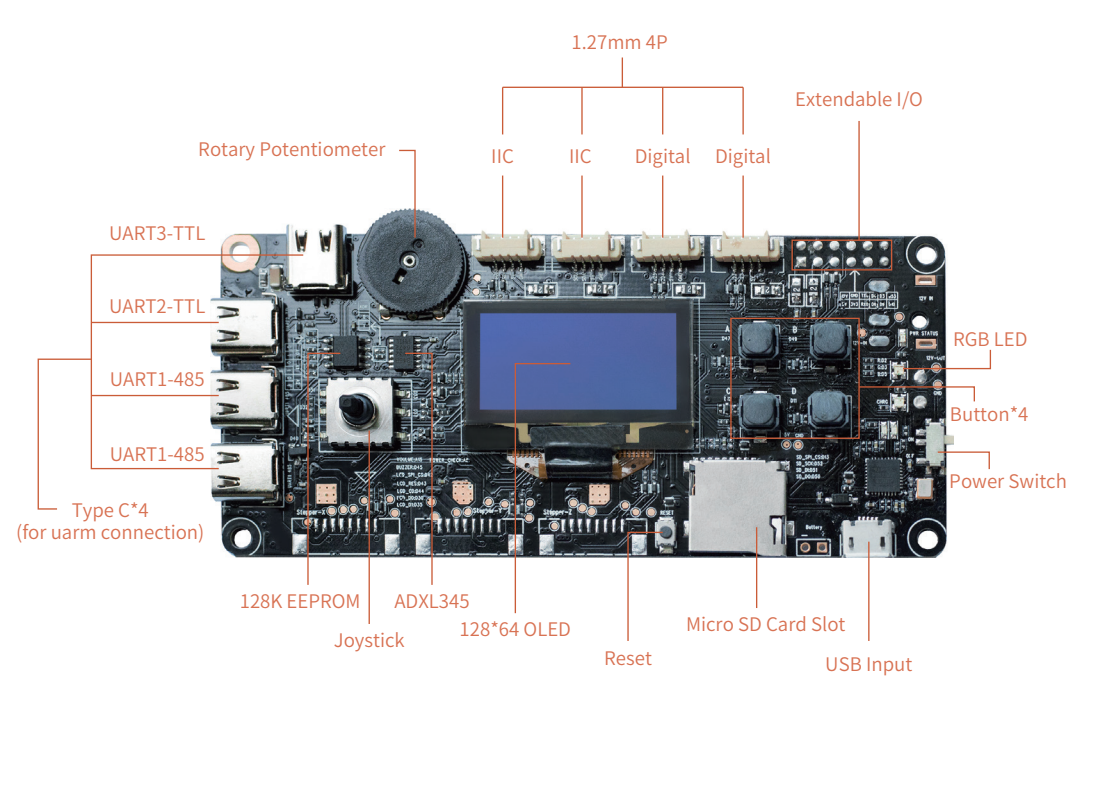

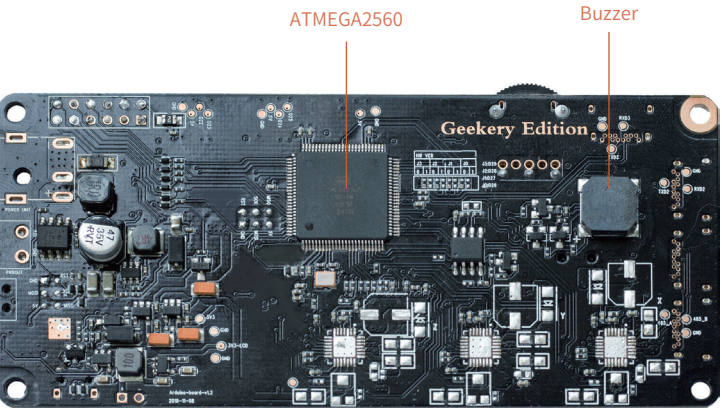

#### Hardware Parameters

| Specification                               |                                      |  |  |  |
|---------------------------------------------|--------------------------------------|--|--|--|
| Weight                                      | 0.15kg                               |  |  |  |
| Dimension(L*W*H)                            | 150mm*132mm*281mm                    |  |  |  |
| Connection with PC                          | Micro USB                            |  |  |  |
| Input Voltage                               | USB 5V                               |  |  |  |
| Main Controller                             | ATMEGA2560 (Arduino compatible)      |  |  |  |
| Display                                     | 128x64 OLED                          |  |  |  |
| Buttons                                     | 4                                    |  |  |  |
| Rotary Potentionmeter                       | 1                                    |  |  |  |
| ТуреС                                       | 4 (only for uarm connection)         |  |  |  |
| RGB LED                                     | 1                                    |  |  |  |
| Micro SD                                    | 1                                    |  |  |  |
| 4P Connector                                | 2xDigital IOs / 2xIIC                |  |  |  |
| Extendable I/O                              | 6xdigital IOs                        |  |  |  |
| <b>Operation Temperature &amp; Humidity</b> | 0°C-35°C 30%RH-80%RH noncondensing   |  |  |  |
| Storage Temperature & Humidity              | -20°C-60°C 30%RH-80%RH noncondensing |  |  |  |

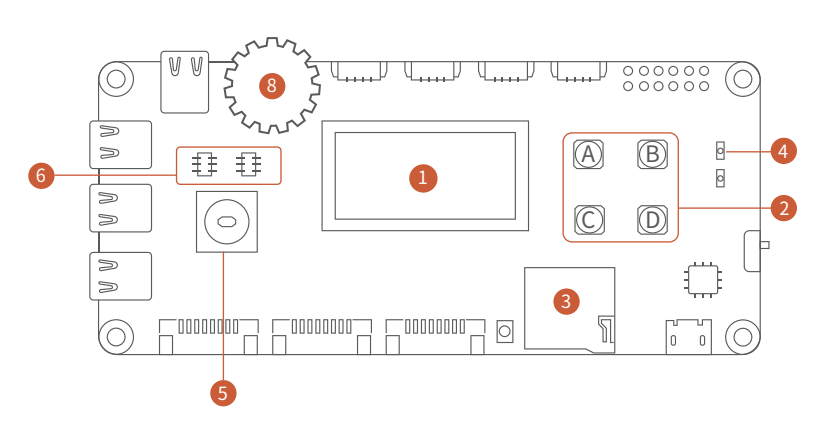

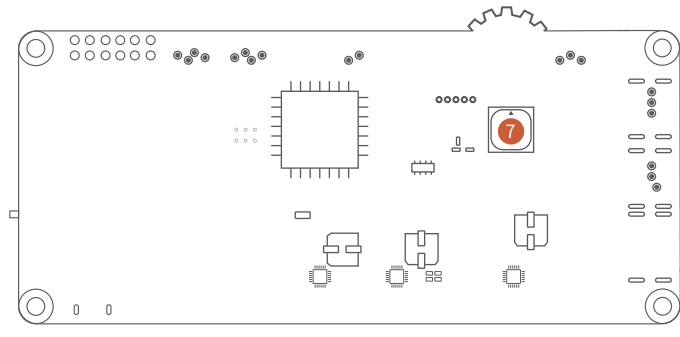

#### 128X64 Display Pin Description

| LCD_CS   | D 4 2 |
|----------|-------|
| LCD_RES  | D 4 3 |
| LCD_CD   | D 4 4 |
| LCD_SCK  | D 3 0 |
| LCD_MOSI | D 3 5 |
|          |       |

#### **8** Micro SD Card Pin Description

| TF_CS   | <br>D13       |
|---------|---------------|
| TF_SCK  | <br>SCK(D53)  |
| TF_MOSI | <br>MOSI(D51) |
| TF_MISO | <br>MISO(D50) |

#### **5** Joystick Pin Description

| JOY_UP            |        | D33 |
|-------------------|--------|-----|
| JOY_DOWN          |        | D41 |
| JOY_LEFT          |        | D32 |
| JOY_RIGHT         |        | D37 |
| JOY_CENTRE        |        | D40 |
| (Press Vil, Loose | n Vih) |     |

#### Buzzer Pin Description

BUZZER D45

(Hardware PWM Control)

#### **2** BUTTON Pin Description

| BUTTON_A                |  | D47 |  |  |
|-------------------------|--|-----|--|--|
| BUTTON_B                |  | D49 |  |  |
| BUTTON_C                |  | D12 |  |  |
| BUTTON_D                |  | D11 |  |  |
| (Press Vil, Loosen Vih) |  |     |  |  |

#### **4** RGB LED Pin Description

| RGB_LED_R           | ····· D 2                   |
|---------------------|-----------------------------|
| RGB_LED_G           | D 3                         |
| RGB_LED_B           | ····· D 5                   |
| (Vil On, Vih Off, O | Controlled by Hardware PWM) |

#### **6** IIC Device Address

| EEPROM 24C128 Address | - D13 |
|-----------------------|-------|
| ADXL345 Address SCK   | (D53) |

#### **8** Rotary Potentiometer Pin Description

| ROTARY    |             | A15 |
|-----------|-------------|-----|
| (Measurem | ent Analog) |     |

## • Peripheral Port Pin Description (1.27mm 4P)

| Port   | 1   | 2   | 3  | 4   |
|--------|-----|-----|----|-----|
| Port1  | SCL | SDA | 5V | GND |
| Port 2 | SCL | SDA | 5V | GND |
| Port 3 | D25 | D24 | 5V | GND |
| Port 4 | D23 | D22 | 5V | GND |

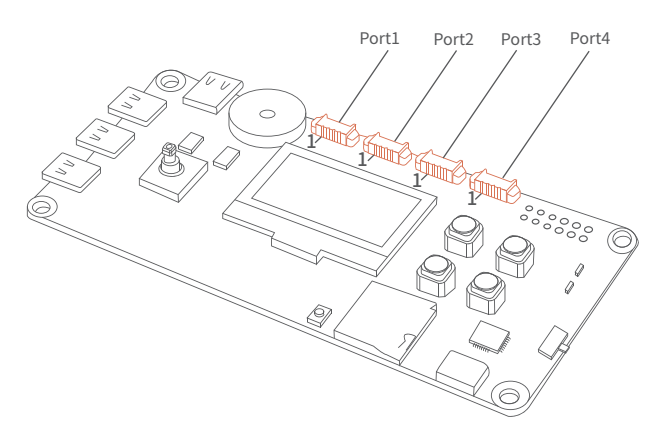

## • IO Port Pin Description

| 1: 12V (NC) | 2: GND  | 3: TXD0 | 4: D4  | 5: D8  | 6: D53  |
|-------------|---------|---------|--------|--------|---------|
| 7: 5V       | 8: 3.3V | 9: RXD0 | 10: D6 | 11: D9 | 12: D10 |

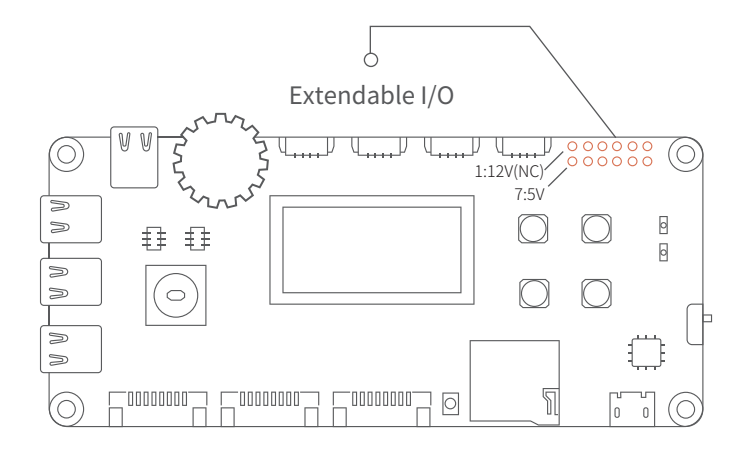

## • TypeC Pin Description

Note: the four-core TypeC cable in the market is not supported for this port, please link it to the test point in the back.

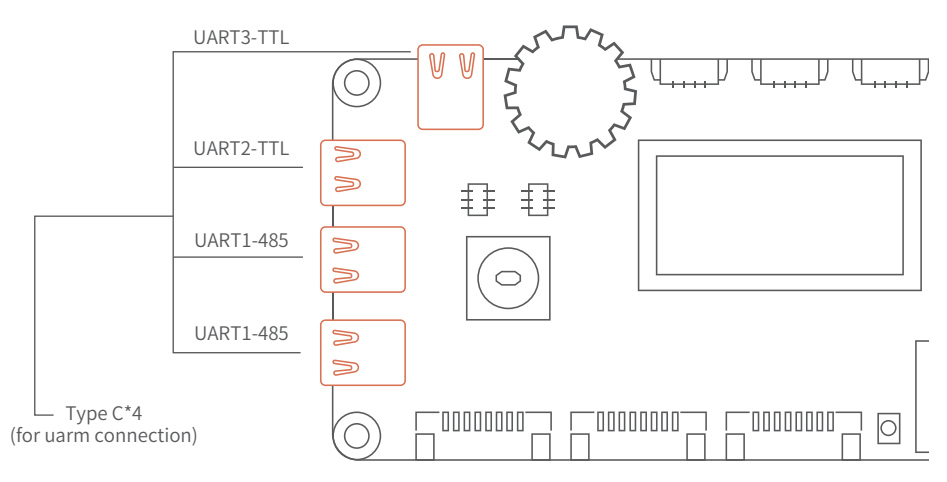

Hardware Installation

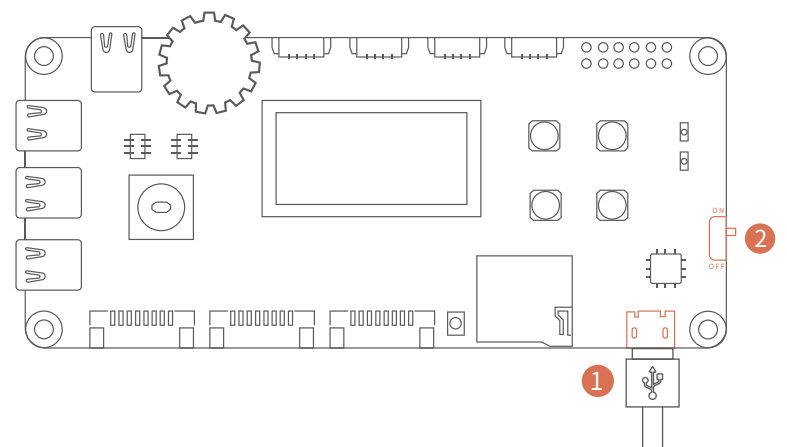

Connect the uArm Controller to your computer using the Micro USB cable.
Power on the uArm Controller (push up).

(For the Peripheral Port, a 1.27mm 4P cable should be purchased separately)

## Preset Demo Tutorial

- Press the "Reset" button, reset the system.
- Use the Joystick to control the movement (e.g. move around, up and down) when playing the snake game.

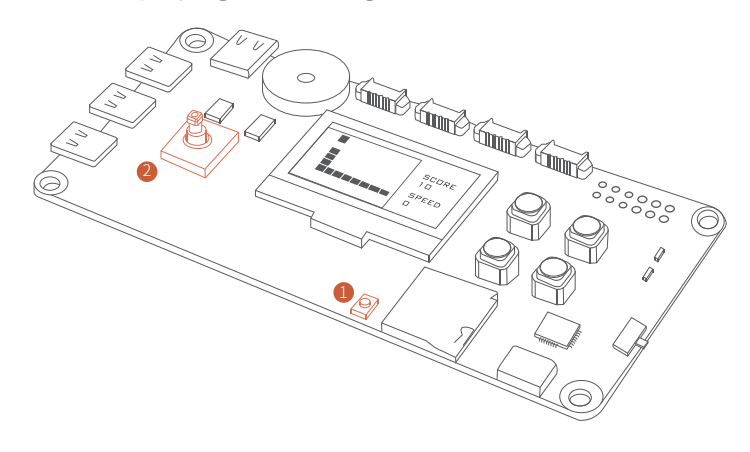

| ∞ sketch_dec26            | ia   Arduino 1.8.8 — 🗆 🗙                          |              |
|---------------------------|---------------------------------------------------|--------------|
| File Edit Sketch          | Tools Help                                        |              |
|                           | Auto Format                                       | Ctrl+T       |
|                           | Archive Sketch                                    |              |
| sketch_dec26a             | Fix Encoding & Reload                             |              |
| <pre>void setup() {</pre> | Manage Libraries                                  | Ctrl+Shift+I |
| // put your se            | Serial Monitor                                    | Ctrl+Shift+M |
| 1                         | Serial Plotter                                    | Ctrl+Shift+L |
|                           | WiFi101 / WiFiNINA Firmware Updater               |              |
| void loop() {             | Board: "Arduino/Genuino Mega or Mega 2560"        | ,<br>,       |
| ,,, p j                   | Processor: "ATmega2560 (Mega 2560)"               | >            |
| }                         | Port: "COM11 (Arduino/Genuino Mega or Mega 2560)" | >            |
|                           | Get Board Info                                    | -            |
|                           | Programmer: "AVRISP mkII"                         | >            |
|                           | Burn Bootloader                                   |              |
|                           |                                                   |              |

## Software Installation

Download the Arduino IDE (www.arduino.cc)
GitHub: https://github.com/uArm-Developer/Controller
Arduino Port Reference: https://www.arduino.cc/reference/en/
Development Language: C/C++

# Note: When uArm Controller is connected with a computer, please press the "Reset" button.

• When configure the Arduino IDE Hardware Platform and the COM Port (the COM Port is allocated randomly by your computer), please use IDE for code writing or use Github routine code to develop.

• As shown in the following picture, please press the "Upload" button to upload firmware.

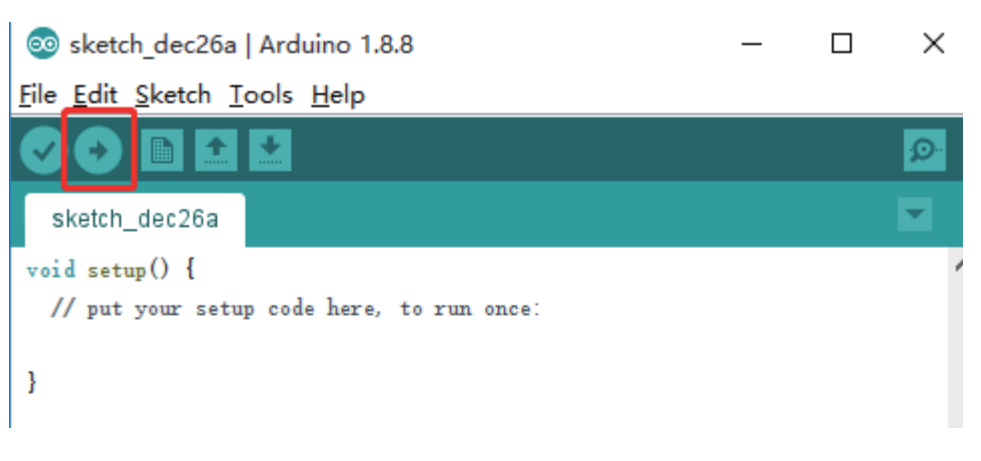

## **Github Demo**

| Branch: master 🕶 | New pull request |                               | Create new file Upload files Find file Clone or down |  |  |              |  |  |
|------------------|------------------|-------------------------------|------------------------------------------------------|--|--|--------------|--|--|
| 🤨 TopgunZh Ado   | 2018-12-25       | 5 Latest commit 8963a4b Dec 2 |                                                      |  |  |              |  |  |
| doc              |                  | Add 2018-12-25                | Dec 25, 2                                            |  |  |              |  |  |
| driver           |                  | Update 2018-12-25             |                                                      |  |  | Dec 25, 2018 |  |  |
| im image         |                  | Update 2018-12-25             | Dec 25, 2                                            |  |  |              |  |  |
| scene_demo       |                  | Update 2018-12-25             | Dec 25, 2                                            |  |  |              |  |  |
| in sch           |                  | Add 2018-12-25                | Dec 25,                                              |  |  |              |  |  |
| README.md        |                  | update                        | Nov 9                                                |  |  |              |  |  |

doc→ User Manual

driver→ Peripheral Routine image→ Product Image

scene demo→ Scene Demo

sch→ Schematic Diagram of uArm Controller

### • Peripheral driver

| Branch: master - Controller / driver / |                   | Create new file | Uploa  |
|----------------------------------------|-------------------|-----------------|--------|
| 🚺 TopgunZh Update 2018-12-25           |                   |                 | Latest |
|                                        |                   |                 |        |
| button_driver                          | Update 2018-12-25 |                 |        |
| joystick_driver                        | Update 2018-12-25 |                 |        |
| led_RGB_diver                          | Update 2018-12-05 |                 |        |
| led_12864_driver                       | Update 2018-12-05 |                 |        |

At the moment, there are four routines under the "driver" folder (we will keep updating the routine, please check our Github content).

### button\_driver

For hardware connection, please refer to (Hardware Parameters→ Button Pin Description)

1.Download Project File: button\_driver.ino

(https://github.com/uArm-Developer/Controller/tree/master/driver/button\_driver)

About how to download a single file from Github, please refer to

(https://github.com/uArm-Developer/SwiftProForArduino/

wiki/How-to-download-single-file-from-GitHub)

2.Configure Arduino IDE, select the board as "Arduino/Genuino Mega or Mega 2560", Select the COM that allocated randomly by your computer, please refer to the following picture:

| 00   | button_driver | Arduino 1.8.7                                     |              | _ | × |
|------|---------------|---------------------------------------------------|--------------|---|---|
| File | Edit Sketch T | ools Help                                         |              |   |   |
|      |               | Auto Format                                       | Ctrl+T       |   | Ø |
|      |               | Archive Sketch                                    |              |   |   |
| k    | utton_driver  | Fix Encoding & Reload                             |              |   |   |
| 1    | /*****        | Manage Libraries                                  | Ctrl+Shift+I |   | ^ |
| 2    | #define BUTT  | Serial Monitor                                    | Ctrl+Shift+M |   |   |
| 3    | #define BUTT  | Serial Plotter                                    | Ctrl+Shift+L |   |   |
| 4    | #define BUTT  |                                                   |              |   |   |
| 5    | #define BUTT  | WiFi101 Firmware Updater                          |              |   |   |
| 7    | word setup()  | Board: "Arduino/Genuino Mega or Mega 2560"        | >            |   |   |
| 8    | // put you    | Processor: "ATmega2560 (Mega 2560)"               | >            |   |   |
| 9    | Serial be     | Port: "COM95 (Arduino/Genuino Mega or Mega 2560)" | >            |   |   |
| 10   | Serial.pr     | Get Board Info                                    |              | • |   |
| 11   | pinMode(BU    |                                                   |              |   |   |
| 12   | pinMode(BU    | Programmer: "Arduino as ISP"                      | >            |   |   |
| 13   | pinMode(BU    | Burn Bootloader                                   |              |   |   |
| 14   | pinMode(BUTT  | ON_D, INPUT_PULLUP);                              |              |   |   |
| 15   | ۲<br>ا        |                                                   |              |   |   |
| 10   | void loon() { |                                                   |              |   |   |
| 18   | // put your   | main code here, to run repeatedly:                |              |   |   |
| 19   | if(digitalRe  | ad(BUTTON_A) = LOW) {                             |              |   |   |
|      |               |                                                   |              |   |   |

Note: When uArm Controller is connected with a computer, please press the "Reset" button.

3.Press the "Upload" button to upload firmware.

| 💿 button_driver   Arduino 1.8.8 —      | × |
|----------------------------------------|---|
| File_Edit_Sketch Tools Help            |   |
|                                        | ø |
| button_driver                          |   |
| /************************************* | ^ |
| #define BUTTON_A 47                    |   |
| #define BUTTON_B 49                    |   |
| #1.f: DIDTON 0 10                      |   |

4. Press the "Serial Monitor" button to open Port Assistant.

| ⊚ joystick_driver   Arduino 1.8.8                                   | _     |            | × |
|---------------------------------------------------------------------|-------|------------|---|
| <u>F</u> ile <u>E</u> dit <u>S</u> ketch <u>T</u> ools <u>H</u> elp |       |            |   |
|                                                                     | Seria | al Monitor | P |
| joystick_driver                                                     |       |            |   |

5. Press button A, B, C, D to check the log of terminal printing.

| 💿 COM6 (Arduino/Genuino Mega or Mega 2560) | _ | $\times$ |
|--------------------------------------------|---|----------|
|                                            |   | Send     |
| utton test                                 |   |          |
| utton c                                    |   |          |
| utton a                                    |   |          |
| utton b                                    |   |          |
| untton d                                   |   |          |

| Autoscroll 🗌 Show timestamp | Newline N | 115200 baud $$ | Clear output |
|-----------------------------|-----------|----------------|--------------|

## joystick\_driver

For hardware connection, please refer to (Hardware Parameters→ Joystick Pin Description).

1. Download Project File: joystick\_driver.ino

(https://github.com/uArm-Developer/Controller/tree/master/driver/joystick\_driver) About how to download a single file from Github, please refer to: (https://github.com/uArm-Developer/SwiftProForArduino/ wiki/How-to-download-single-file-from-GitHub) 2.Configure Arduino IDE, select the board as "Arduino/Genuino Mega or Mega 2560", Select the COM that allocated randomly by your computer, please refer to the following picture:

| ⊚ joystick_drive                         | r   Arduino 1.8.8 — 🗆 🖸                          | ×            |   |
|------------------------------------------|--------------------------------------------------|--------------|---|
| <u>F</u> ile <u>E</u> dit <u>S</u> ketch | <u>T</u> ools <u>H</u> elp                       |              |   |
|                                          | Auto Format<br>Archive Sketch                    | Ctrl+T       |   |
| joystick_driver                          | Fix Encoding & Reload                            |              |   |
| /10101010101010101010101010101010101010  | Manage Libraries                                 | Ctrl+Shift+I | 1 |
| #define JOY_UP                           | Serial Monitor                                   | Ctrl+Shift+I | м |
| #define JOY_DOWN<br>#define JOY_LEFT     | Serial Plotter                                   | Ctrl+Shift+I | L |
| #define JOY_RIGH                         | WiFi101 / WiFiNINA Firmware Updater              |              |   |
| #define JU1_CENI.                        | Board: "Arduino/Genuino Mega or Mega 2560"       |              | > |
| <pre>void setup() {</pre>                | Processor: "ATmega2560 (Mega 2560)"              |              | > |
| // put your se                           | Port: "COM6 (Arduino/Genuino Mega or Mega 2560)" |              | > |
| Serial begin(                            | Get Board Info                                   |              | J |

Note: When uArm Controller is connected with a computer, please press the "Reset" button.

#### 3.Press the "Upload" button to upload firmware.

| 💿 joystick_driver   Arduino 1.8.8   | _ | × |
|-------------------------------------|---|---|
| <u>File Edit Sketch Tools H</u> elp |   |   |
|                                     |   | ø |
| joystick_driver                     |   |   |
|                                     |   |   |

4. Press the "Serial Monitor" button to open Port Assistant.

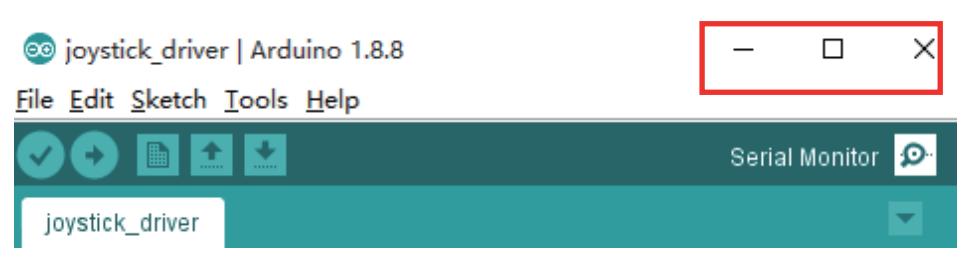

5. Push the Joystick to check the log of terminal printing.

| joystick testjoystick test                          |         |
|-----------------------------------------------------|---------|
| joystick up                                         |         |
| joystick down                                       |         |
| joystick left                                       |         |
| joystick right                                      |         |
| joystick center                                     |         |
|                                                     |         |
|                                                     |         |
|                                                     |         |
|                                                     |         |
|                                                     |         |
|                                                     |         |
|                                                     |         |
|                                                     |         |
|                                                     |         |
|                                                     | _       |
| 🗹 Autoscroll 🗌 Show timestamp Newline 🗸 115200 baud | ✓ Clear |

### • led\_RGB\_driver

For hardware connection, please refer to (Hardware Parameters→ RGB led Pin Description)

1.Download Project File: led\_RGB\_diver.ino

https://github.com/uArm-Developer/Controller/tree/master/driver/led\_RGB\_diver About how to download a single file from Github, please refer to:

(https://github.com/uArm-Developer/SwiftProForArduino/

wiki/How-to-download-single-file-from-GitHub)

2.Configure Arduino IDE, select the board as "Arduino/Genuino Mega or Mega 2560", Select the COM that allocated randomly by your computer, please refer to the following picture:

|                                 | Auto Format                                       | Ctrl+T       | 1        | Ø                                                                                                    |
|---------------------------------|---------------------------------------------------|--------------|----------|----------------------------------------------------------------------------------------------------|
|                                 | Archive Sketch                                    |              |          | Name of Street of Street o |
| led_RGB_diver                   | Fix Encoding & Reload                             |              |          |                                                                                                    |
| 1 /*******                      | Manage Libraries                                  | Ctrl+Shift+I | -        |                                                                                                    |
| 2 #define RGB_                  | Serial Monitor                                    | Ctrl+Shift+M |          |                                                                                                    |
| 3 #define RGB_<br>4 #define RGB | Serial Plotter                                    | Ctrl+Shift+L |          |                                                                                                    |
| 5                               | WiFi101 Firmware Updater                          |              |          |                                                                                                    |
| 6 enum rgb_mod                  | Board: "Arduino/Genuino Mega or Mega 2560"        | >            |          |                                                                                                    |
| GREEN.                          | Processor: "ATmega2560 (Mega 2560)"               | >            |          |                                                                                                    |
| BLUE,                           | Port: "COM95 (Arduino/Genuino Mega or Mega 2560)" | >            |          |                                                                                                    |
| } rgb_mode =                    | Get Board Info                                    |              | <u>.</u> |                                                                                                    |
| 2 void setup()                  | Programmer: "Arduino as ISP"                      | >            |          |                                                                                                    |
| 3 // put you                    | Burn Bootloader                                   |              |          |                                                                                                    |
| 4 pinMode(RGB_)                 | LED_R, OUTPUT);                                   |              | ŝ        |                                                                                                    |
| 5 pinMode(RGB_)                 | LED_G, OUTPUT);                                   |              |          |                                                                                                    |
| 6 pinMode(RGE_                  | LED_B, OUTPUT);                                   |              |          |                                                                                                    |
| 7 }                             |                                                   |              |          |                                                                                                    |
| 8                               |                                                   |              |          |                                                                                                    |
| 9 void loop() {                 |                                                   |              |          |                                                                                                    |

Note:When uArm Controller is connected with a computer, please press the "Reset" button.

3.Press the "Upload" button to upload firmware.

| 💿 led_RGB_diver   Arduino 1.8.7     | <u></u> | × |
|-------------------------------------|---------|---|
| <u>File Edit Sketch Tools H</u> elp |         |   |
| 🕑 📀 💽 🔛 Upload                      |         | ø |
| led_RGB_diver                       |         |   |

4.Test, and the RGB light will alternates with red, green and blue lights.

## oled\_12864\_driver

For hardware connection, please refer to (Hardware Parameters→ 128x64 Display Pin Description).

1.Download Project File: oled\_12864\_driver.ino (https://github.com/uArm-Developer/Controller/tree/master/driver/oled\_12864\_driver) About how to download a single file from Github, please refer to: (https://github.com/uArm-Developer/SwiftProForArduino/

wiki/How-to-download-single-file-from-GitHub)

2.Configure Arduino IDE, select the board as "Arduino/Genuino Mega or Mega 2560", Select the COM that allocated randomly by your computer, please refer to the following picture:

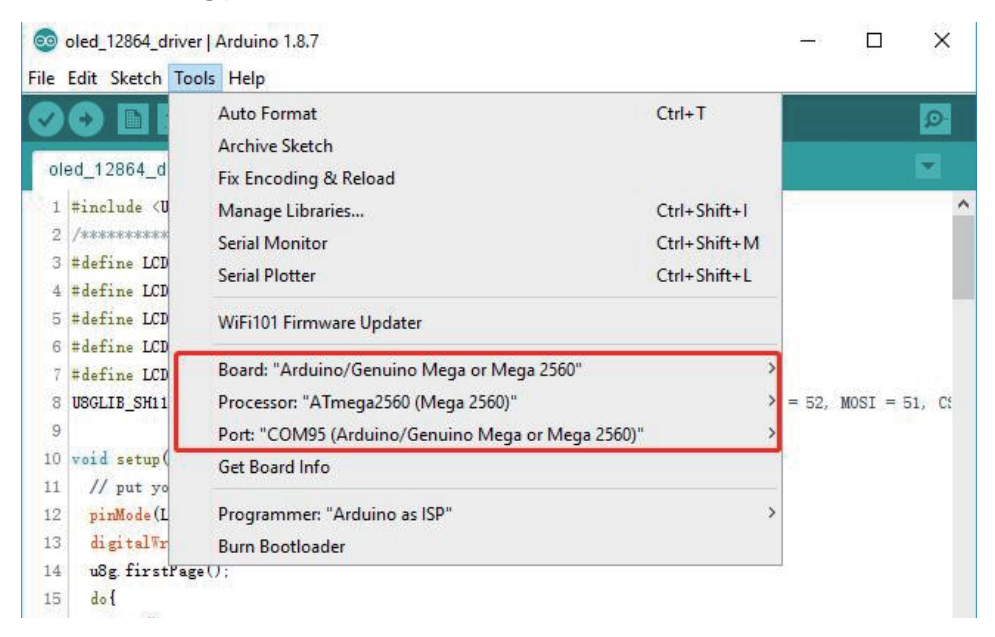

Note:When uArm Controller is connected with a computer, please press the "Reset" button.

3. Open the "Manage Libraries" .

| 💿 oled_12864_driver   Arduino 1.8.8                      |                         |              |         | _                 |         | $\times$ |              |  |
|----------------------------------------------------------|-------------------------|--------------|---------|-------------------|---------|----------|--------------|--|
| File Edit Sketch Tools Help                              |                         |              |         |                   |         |          |              |  |
| 00                                                       | Verify/Compile          | Ctrl+R       |         |                   |         | Ø        |              |  |
|                                                          | Upload                  | Ctrl+U       |         |                   |         | -        |              |  |
| oled_1:                                                  | Upload Using Programmer | Ctrl+Shift+U |         |                   |         |          |              |  |
| #include                                                 | Export compiled Binary  | Ctrl+Alt+S   |         |                   |         | ^        |              |  |
| />>>>>>>>>>>>>>>>>>>>>>>>>>>>>>>>>>>>>>                  | Show Skatch Folder      | Ctrl . K     | · olok/ |                   |         | _        |              |  |
| #define 1                                                | Show Skellin Policer    | CUITEN       |         | Man               | age Li  | braries  | Ctrl+Shift+I |  |
| #define 1                                                | Include Library         | ;            | L       |                   |         |          | Carrometri   |  |
| #define 1                                                | Add File                |              |         | Add               | .ZIP Li | brary    |              |  |
| #define LCD_SCK 30                                       |                         |              |         |                   |         |          |              |  |
| #define LCD_MOSI 35                                      |                         |              |         | Arduino libraries |         |          |              |  |
|                                                          |                         |              |         | Brid              | ge      |          |              |  |
| USGLIB_SH1106_128X64 u8g(LCD_SCK, LCD_MOSI, LCD_CS, LCD_ |                         |              |         | EEPROM            |         |          |              |  |
|                                                          |                         |              |         | Esplora           |         |          |              |  |
| // put your setup code here, to run once:                |                         |              |         | Ethernet          |         |          |              |  |
| pinMode (LCD_RES, OUTPUT);                               |                         |              |         | Firmata           |         |          |              |  |
| digitalWrite(LCD_RES, HIGH);                             |                         |              |         | GSM               |         |          |              |  |
| u8g.firstPage();                                         |                         |              |         | HID               |         |          |              |  |
|                                                          |                         | 1            |         |                   |         |          |              |  |

#### 4.Install u8glib.

| 30 Library Manager                                                                                                    | × |
|----------------------------------------------------------------------------------------------------|---|
| Type All v Topic All v USglib                                                                                                    |   |
| <u>More info</u>                                                                                                    |   |
| U8g2 by oliver<br>Monochrome LCD, OLED and eInk Library. Display controller: SSD1305, SSD1306, SSD1309, SSD1322, SSD1325, SSD1327,<br>SSD1329, SSD1600, SSD1607, SH1106, SH1107, SH1108, SH1122, T6963, RA8835, LC7981, PCR8812, HX1230,<br>UC1601, UC1604, UC1608, UC1610, UC1611, UC1701, ST7565, ST7567, ST7588, ST75256, NT7534, IST3020, ST7920, LD7032,<br>KS0108, SED1520, SBN1661, IL3820, MAX7219. Interfaces: I2C, SPI, Parallel. Monochrome LCD, OLED and eInk Library.<br>Successor of U8glib. Supported display controller: SSD1305, SSD1306, SSD1309, SSD1322, SSD1327, SSD1327,<br>SSD1606, SSD1607, SH1106, SH1107, SH1108, SH1122, T6963, RA8835, LC7981, PCD8544, PCF8812, HX1230, UC1601,<br>UC1608, UC16108, UC1610, UC1611, UC1701, ST7565, ST7567, ST7588, ST75256, NT7534, IST3020, ST7920, LD7032, KS0108,<br>SED1520, SBN1661, IL3820, MAX7219. Supported interfaces: I2C, SPI, Parallel. Features: UTF8, >700 fonts, U8x8 char output.<br>More info |   |
| U8glib by oliver Version 1.19.1 INSTALLED     A library for monochrome TFTs and OLEDs Supported display controller: SSD1306, SSD1309, SSD1322, SSD1325, SSD1327, SH1106, UC1601, UC1610, UC1611, UC1701, ST7565, ST7920, KS0108, LC7981, PCD8544, PCF8812, SBN1661, TLS8204, T6963.     More info     Select version   Install                                                                                                    |   |

Close

5.Press the "Upload" button to upload firmware.

Image: Second Second Secon

6.Check the Display Screen.

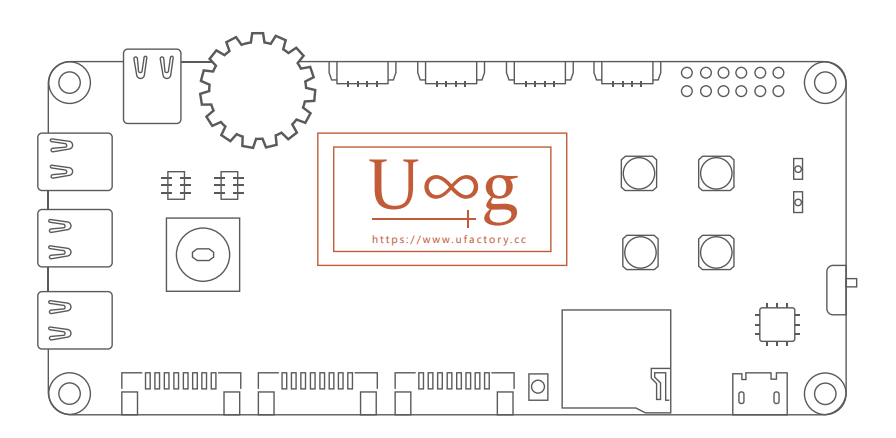

## • Scene Demo

| Branch: master - New pull request | Create new file Upload files Find fil |
|-----------------------------------|---------------------------------------|
| i TopgunZh Update 2018-12-25      | Latest co                             |
| in doc                            | Add 2018-12-25                        |
| a driver                          | Update 2018-12-25                     |
| image                             | Update 2018-12-25                     |
| scene_demo/joystick_with_uArm     | Update 2018-12-25                     |
| in sch                            | Add 2018-12-25                        |
| README.md                         | update                                |

At the moment, there is one routine under the "scene\_demo" folder (we will keep updating the routine, please check our Github content).

## joystick\_with\_uArm

1.Connect the uArm Controller and uArm Swift Pro with Type-C. (The program use the UART2-TTL interface)

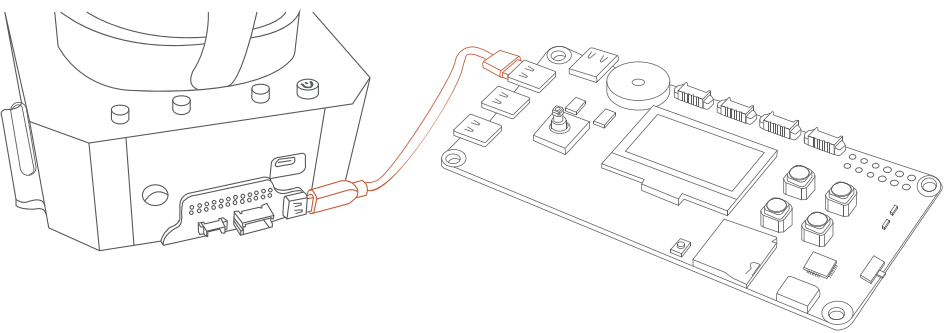

2.Plug in the uArm Swift Pro.

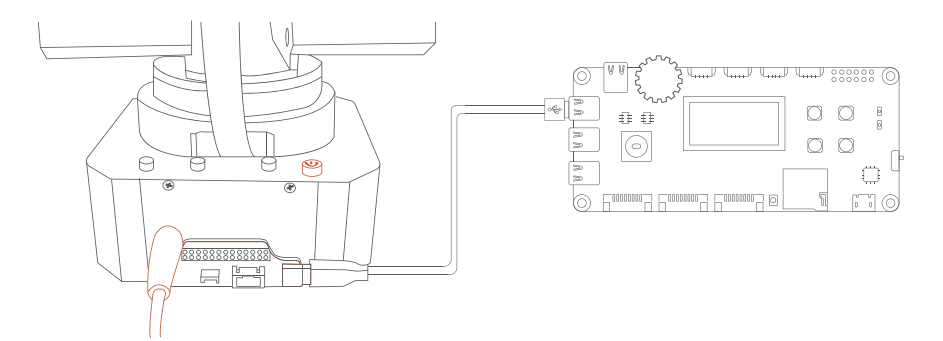

#### 3.Connect the uArm Controller and Computer with USB.

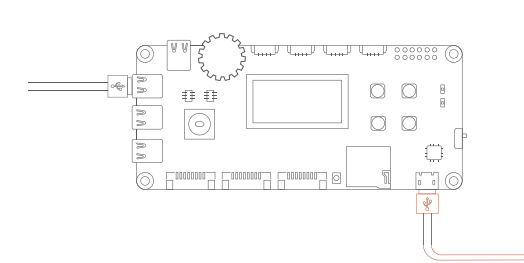

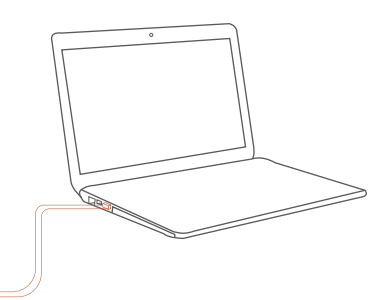

4.Download Project File: joystick\_with\_uArm.ino

(https://github.com/uArm-Developer/Controller/tree/master/scene\_demo/joystick\_with\_uArm)

About how to download a single file from Github, please refer to: (https://github.com/uArm-Developer/SwiftProForArduino/

wiki/How-to-download-single-file-from-GitHub)

5.Configure Arduino IDE, select the board as "Arduino/Genuino Mega or Mega 2560", Select the COM that allocated randomly by your computer, please refer to the following picture:

| 💿 joystick_with_uAr                                                                       | ×                                                |      |          |
|-------------------------------------------------------------------------------------------|--------------------------------------------------|------|----------|
| File Edit Sketch To                                                                       | ols Help                                         |      |          |
|                                                                                           | Auto Format                                      | Ctrl | +T       |
|                                                                                           | Archive Sketch                                   |      |          |
| joystick_with_u/                                                                          | Fix Encoding & Reload                            |      |          |
| #include <u8glib< td=""><td>Manage Libraries</td><td>Ctrl</td><td>+Shift+I</td></u8glib<> | Manage Libraries                                 | Ctrl | +Shift+I |
| #include <stdio.1< td=""><td>Serial Monitor</td><td>Ctrl</td><td>+Shift+M</td></stdio.1<> | Serial Monitor                                   | Ctrl | +Shift+M |
| #include "coord                                                                           | Serial Plotter                                   | Ctrl | +Shift+L |
| winciale coord_                                                                           | WiFi101 / WiFiNINA Firmware Updater              |      |          |
|                                                                                           |                                                  |      |          |
| #define LCD_CS                                                                            | Board: "Arduino/Genuino Mega or Mega 2560"       |      |          |
| #define LCD_RES                                                                           | Processor: "ATmega2560 (Mega 2560)"              |      |          |
| #define LCD_CD                                                                            | Port: "COM6 (Arduino/Genuino Mega or Mega 2560)" | •    |          |
| #define LCD_SCK Get Board Info                                                            |                                                  |      |          |
| #define LCD_MOSI                                                                          |                                                  |      |          |

Note:When uArm Controller is connected with a computer, please press the "Reset" button.

6.Open the "Manage Libraries".

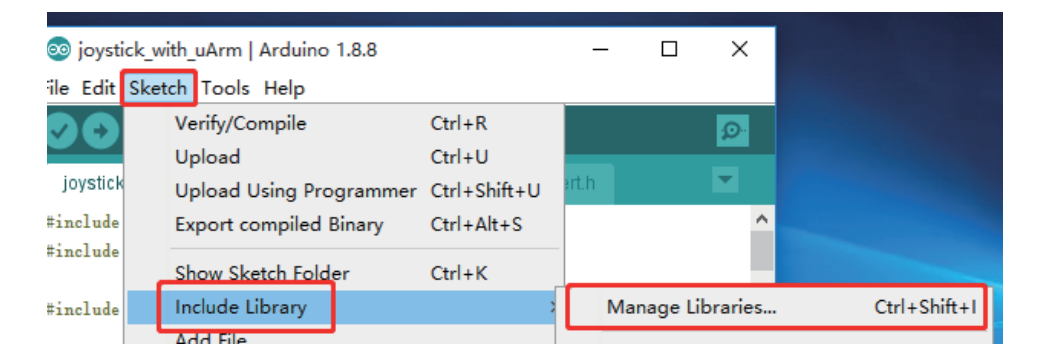

#### 7.Install u8glib.

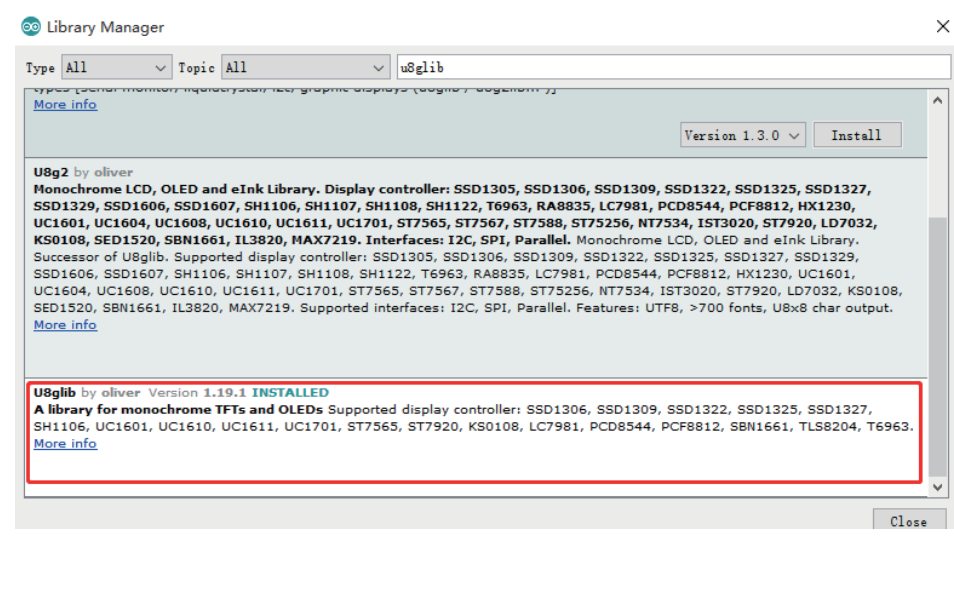

8.Press the "Upload" button to upload firmware.

| 00           | joysti       | ick_with_uArm   Arduino 1.8.8 -                | - | × |
|--------------|--------------|------------------------------------------------|---|---|
| <u>F</u> ile | <u>E</u> dit | <u>Sketch T</u> ools <u>H</u> elp              |   |   |
| 0            | 0            | 🗈 🛨 🗶                                          |   | Ð |
| in           | vetick       | with uArm & coord convertion _ coord convertib |   |   |

9.Test, and use the Joystick to control the movement of uArm (i.e. move around); use the rotary potentiometer to control the up-and-down motion of uArm; press button C to adjust the speed; press button D to open/close the gripper.

### Release Note

| Versior | Description              |        |
|---------|--------------------------|--------|
| V1.0.0  | Establish                | Topgun |
| V1.0.1  | Add Preset Demo Tutorial | Topgun |